Gentile Utente,

meta

sistem

di seguito vi riportiamo le istruzioni per eseguire l'agg.to secondo le **nuove modalità**.

Per poter procedere occorre che l'utente sia a conoscenza della versione attualmente installata sul gestionale e che potete trovare indicate nel Menu Generale.

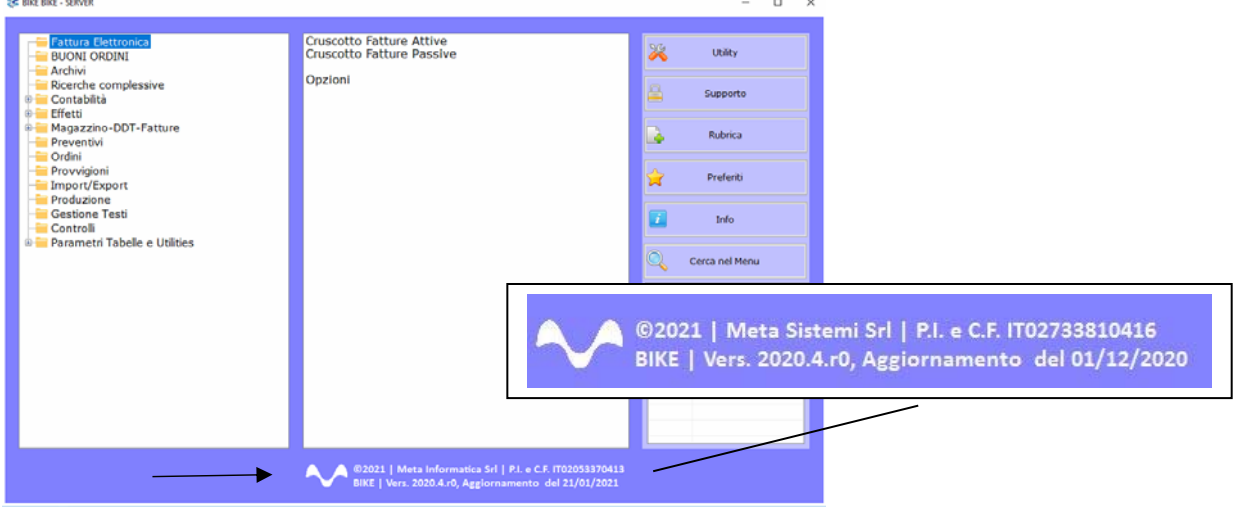

Attraverso la nostra Newsletter o collegandosi al sito www.MetaSistemi.com

Vi viene proposta la pagina in cui indicare la versione di Bike

|                                                                                                    |                 |                                           |                                   | Sistemi.com    | m 🔒 A                         | ccedi ai servizi Sistemi |  |  |
|----------------------------------------------------------------------------------------------------|-----------------|-------------------------------------------|-----------------------------------|----------------|-------------------------------|--------------------------|--|--|
| meta                                                                                                    | HOME            | CHI SIAMO                                 | PRODOTTI                          | SERVIZI        | CONTATTI                      | PARTNER                  |  |  |
| AGGIORN<br>Seleziona la tua versione attuale di Bike e<br>La versione di Bike viene sempre visualizzata in ba<br>Seleziona un'opzione | VAMI<br>ti verr | ENTI BIK<br>à mostrato<br>menù principale | E<br>o quale agg<br>del programma | giorname       | ento esegi<br>to <u>qui</u> . | uire.                    |  |  |
|                                                                                                    |                 |                                           |                                   |                |                               |                          |  |  |
| mata                                                                                                    |                 |                                           |                                   | > Chi Siamo    |                               |                          |  |  |
| sistemi                                                                                                    |                 |                                           | > Sof                             | tware per le a | aziende                       |                          |  |  |
| Via Borgognina 1<br>61030   Cartoreto (PLI)                                                                                           |                 |                                           | > Softwar                         | re per studi p | rofessionali                  |                          |  |  |
| Tal: +20 0721 85/223                                                                                                    |                 | > Apri un Ticket                          |                                   |                |                               |                          |  |  |
| Email: info@metasistemi.com                                                                                                    |                 |                                           | > A                               | iti Bike       |                               |                          |  |  |
| P.IVA e C.F.: IT02733810416                                                                                                    |                 |                                           |                                   | 7 contatti     |                               |                          |  |  |

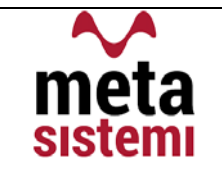

# Quindi si richiede di scaricare le Note,

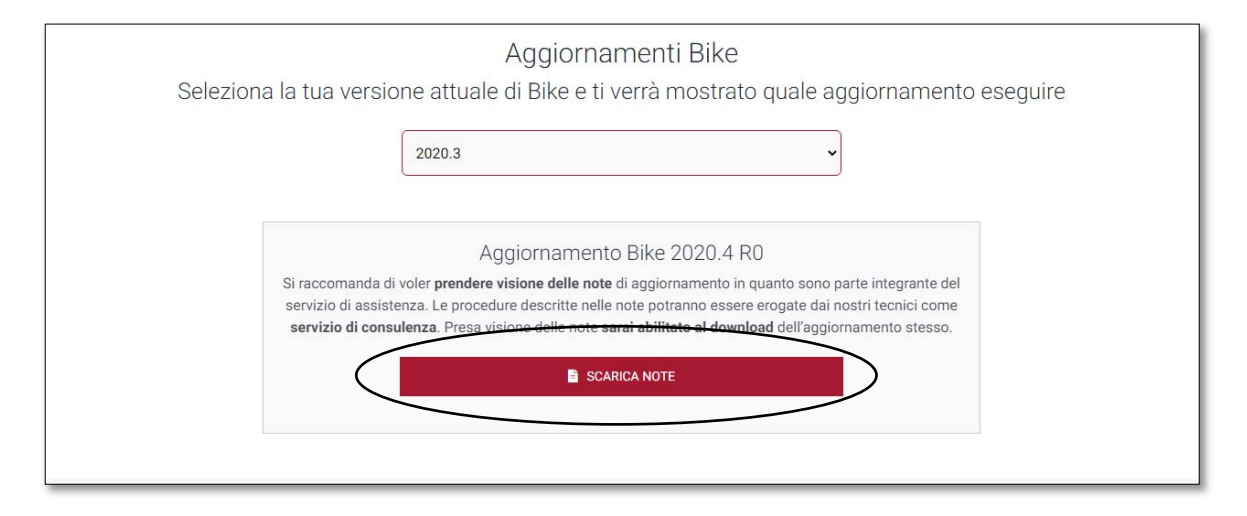

di prenderne visione e solo successivamente sarà possibile scaricare l'Aggiornamento

| Aggiornamento Bike 2020.4 R0                                                                                                    |
|----------------------------------------------------------------------------------------------------|
| Si raccomanda di voler <b>prendere visione delle note</b> di aggiornamento in quanto sono parte integrante del<br>servizio di assistenza. Le procedure descritte nelle note potranno essere erogate dai nostri tecnici come<br><b>servizio di consulenza</b> . Presa visione delle note <b>sarai abilitato al download</b> dell'aggiornamento stesso. |
| SCARICA NOTE                                                                                                    |
| Dichiaro di aver preso visione delle note di aggiornamento.                                                                                                    |
| SCARICA AGGIORNAMENTO                                                                                                    |

## Ricordiamo che:

- Il file di Aggiornamento può essere scaricato da qualsiasi postazione di lavoro ma va eseguito <u>ESCLUSIVAMENTE SUL SERVER</u>, e tutti gli operatori devono essere fuori dall'applicativo BIKE.
- L'Aggiornamento si può considerare AVVIATO solo dopo aver cliccato sul pulsante con la scritta: "<u>AVVIA AGGIORNAMENTO</u>" e non prima.
- Durante la fase di Aggiornamento rimarrà aperta una finestra che mostra lo stato di avanzamento e si considererà concluso solo quando comparirà il messaggio: <u>"AGGIORNAMENTO TERMINATO CON SUCCESSO"</u>.

# Aggiornamento Bike V. 2021.1 r.0

| 1) | GESTIONE BONUS FISCALI IN FATTURA | PAG.4 |
|----|-----------------------------------|-------|
| 2) | INVIO AUTOFATTURE                 | PAG.5 |
| 3) | CERTIFICAZIONE UNICA              | PAG.7 |
| 4) | VARIE                             | PAG.8 |
|    |                                   |       |

- a. Nuovo codice Alpha2 per Irlanda del Nordb. Procedura di Cambio Banche

meta

sistemi

## 1) GESTIONE BONUS FISCALI CON SCONTO IN FATTURA (ECO-BONUS)

me

sistem

La legge di Bilancio 2021 ha disposto la proroga dell'Ecobonus 2021 in materia di detrazioni per il risparmio energetico. Una delle modalità per permettere all'utente di beneficiarne è quella di applicare direttamente uno sconto sul Totale Fattura associando le diciture necessarie in fase in fatturazione elettronica.

Per questo abbiamo previsto nel piede delle Fatture il campo dedicato all'imputazione della % di sconto applicata al cliente

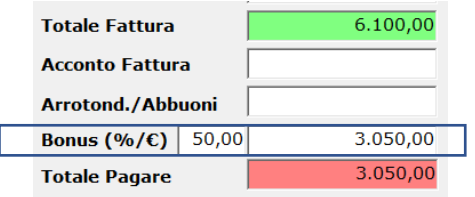

La gestione dei diversi sconti applicati in fattura, in virtù delle agevolazioni fiscali previste (50%, 65%, ecc) ha reso necessario la configurazione di una tabella che associ alla percentuale applicata anche dei testi che riportino in fattura elettronica i riferimenti precisi alle normative.

Tale configurazione la troviamo nel Cruscotto Attivo - Opzioni – Configurazione Testi

| eleziona Tutte    | Deseleziona Tutte | Opzioni          | Seleziona Fat.da Inviare                     | Registro Fatture XML create | Collegamenti X | ML Assegna Cod.Fe | da anagrafica | Taglia Rifer. a 20 Car. | Utillità              |
|-------------------|-------------------|------------------|----------------------------------------------|-----------------------------|----------------|-------------------|---------------|-------------------------|-----------------------|
|                   |                   | Cor<br>Cor       | nfigura Dati Aggiuntivi<br>nfigura Testi 🛛 🚽 | - 0 0                       |                |                   |               |                         |                       |
| <b>Opzioni</b> Fa | atture:           |                  |                                              |                             |                |                   |               | E.                      | alaziona Eattura      |
| Tipi Fattur       | a                 | 👻 Tipi Doc.Fe. 👻 |                                              |                             |                |                   |               |                         |                       |
| Cliente           |                   |                  | <i>»</i>                                     |                             |                |                   |               |                         | Contabilizzate        |
| Anno Da           | 2021              |                  | Numero Da                                    |                             | Data Da        | 01/03/2021        |               |                         | Non Contabilizzate    |
| Anno A            | 2021              | _                | Numero A                                     |                             | Data A         |                   |               |                         | Solo Fatt. da Inviare |
|                   | 1                 |                  |                                              |                             |                |                   |               |                         |                       |

Nella griglia verranno inserite tante righe per quanti testi o percentuali diverse possono essere applicate nelle fatture

| Fatturazion | e Elettronica FE, Vers. 2020.4 (Standard) |           |           |              |                          |               |                                        |
|-------------|-------------------------------------------|-----------|-----------|--------------|--------------------------|---------------|----------------------------------------|
|             |                                           | 8         | *         | 0            |                          |               |                                        |
|             |                                           |           |           |              |                          |               |                                        |
| Codice      | Descrizione                               | Tipo Test | o % Bonus | Tipi Fatture | Testo Causale            | Tipo Dato Rig | a Testo Riga                           |
| 1           | SCONTO ECOBONUS                           | 2         | 50,00     | 2,4,22,25    | SCONTO ECOBONUS          | ECOBONUS      | Sconto 50% praticato in base allo art. |
| 2           | CAUSALE AGGIUNTIVA                        | 1         |           |              | TESTO CAUSALE AGGIUNTIVA | DATO RIGA     | TESTO DATO RIGA                        |

#### Esempio Bonus 50%

I campi fondamentali per l'applicazione sono:

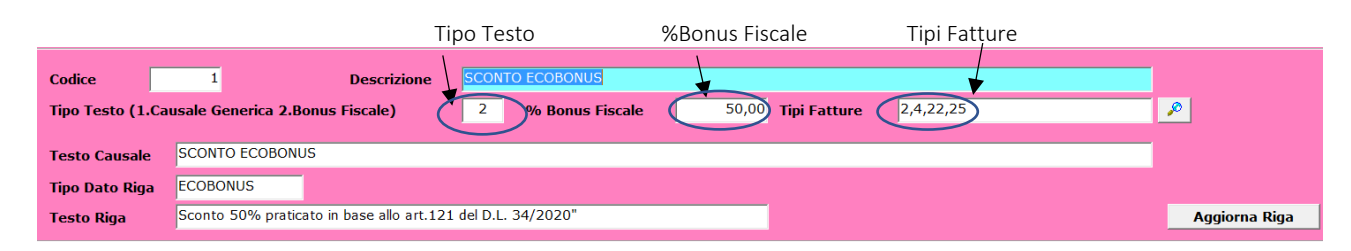

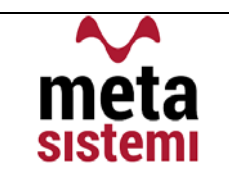

Nel file Xml verranno così riportati:

## Dati generali del documento

Tipologia documento: **TD01** (fattura) Valuta importi: **EUR** Data documento: **2021-03-01** (01 Marzo 2021) Numero documento: **4** Importo totale documento: **6100.00** Causale: **FATTURA** Causale: **Contributo Conai assolto dove dovuto** Causale: **TESTO CAUSAL F AGGIUNTIVA** Causale: **SCONTO ECOBONUS** 

TESTO CAUSALE riporterà il testo nei Dati Generali

#### Sconto/maggiorazione

Tipologia: **SC** (sconto) Percentuale: **50.00** Importo: **3050.00** 

LO SCONTO VERRA' INDCATO NEL BLOCCO SCONTO/MAGGIORAZIONE

## Dati relativi alle linee di dettaglio della fornitura

#### Nr. linea: 1

Codifica articolo

Tipo: **AswArtFor** Valore: .

Tipo: EAN Valore: 4002515488485

Tipo: AswNomComb Valore: 702213 Descrizione bene/servizio: DESCRIZIONE ARTICOLO Quantità: 1.00000000 Unità di misura: N. Valore unitario: 5000.00000000 Valore totale: 5000.00000000 IVA (%): 22.00

Tipo dato: ECOBONUS Valore testo: Sconto 50% praticato in base allo art.121 del D.L. 34-2020

Altri dati gestionali

#### TIPO DATO RIGA E TESTO RIGA

⇒ Da tenere presente che la tabella puo' essere usata indipendentemente dalla Gestione Ecobonus utilizzando il Tipo Testo 1 . Causale Generica per riportare il testo voluto nel tracciato .XML

Da un punto di vista contabile il valore dello sconto dovrà essere registrato con una registrazione apposita Per questo abbiamo previsto una Causale e un Conto dedicato da parametrizzare nelle Opzioni Bike (nel Menù Parametri Tabelle Utilities / Parametri):

| 2. Tabella C                | bili e di Magazzino  |                          |  |  |  |  |  |
|-----------------------------|----------------------|--------------------------|--|--|--|--|--|
|                             | per l'indicazione de | ella causale             |  |  |  |  |  |
|                             | Bonus Fiscale        | 116 🔊 G/TO BONUS FISCALE |  |  |  |  |  |
|                             |                      |                          |  |  |  |  |  |
| 3. Tabella Conti Contabili  |                      |                          |  |  |  |  |  |
| per l'indicazione del conto |                      |                          |  |  |  |  |  |
| Conto Bonus Fisc            | ale                  | 4.3.19 🔎 Crediti diversi |  |  |  |  |  |

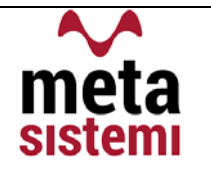

## 2) INVIO AUTOFATTURE

Come già indicato nelle note delle precedenti versioni (2020.4), a partire dal 2021 (ed obbligatoriamente dal 2022) le Autofatture generate per Inversione Contabile, potranno essere inviate allo SDI.

In particolare quelle per Intra ed Extra-CEE, sostituiranno l'invio dell'Esterometro.

Per poter effettuare l'invio è necessario che tali documenti abbiano una numerazione univoca ed eventualmente contraddistinta da una serie (R1, R2, ecc.) per evitare scarti di Duplicazione Documento. Analogamente alle fatture attive, anche le Autofatture verranno inviate tramite il Cruscotto Attivo utilizzando, se ritenuto necessario, il filtro per TD.

|                                                                   |                                                                                                    | 2               |                             |            |                                                                    |                                                   |                                                         |                                             |
|-------------------------------------------------------------------|----------------------------------------------------------------------------------------------------|-----------------|-----------------------------|------------|--------------------------------------------------------------------|---------------------------------------------------|---------------------------------------------------------|---------------------------------------------|
| pzioni Fatture:<br>pi Fattura<br>liente<br>nno Da<br>2021<br>2021 | Numero Da                                                                                                    | Doc.Fe. Data Da |                             | <u>\$</u>  | Seleziona I<br>© Tutte<br>© Contabiliz<br>© Non Con<br>© Solo Fatt | Fatture:<br>zzate<br>tabilizzate<br>t. da Inviare | Ordinamen<br>C Cliente<br>Fattura (<br>Numero<br>Numero | <b>to per:</b><br>Tipo, Nr.)<br>Discendente |
| not our 005                                                       |                                                                                                    | Data A          |                             |            |                                                                    |                                                   | C Solo Auto                                             | Fatt. Fom.                                  |
| rattura                                                           | the second second second second second second second second second second second second second second second s |                 |                             | Richiama I | atture                                                             | Crea PDF                                          | Cr                                                      | ea File XMI                                 |
| CF Anno Tipo FeTipo N. Fattura 1                                  | Sez. or Data Fattura Cod.Cli Nome                                                                              | Cliente         | Rag.Soc.2 Codice FI EmailPe | 90         |                                                                    | Nazio                                             | nalità Alpha2 Nr                                        | Prog. Info                                  |

Le Autofatture pronte da inviare possono risultare Bianche (cioè senza segnalazioni) o Gialle

| Х | CF | Anno | Tipo | FeTipo | N. Fattura | Sez. | Se Contab. | Data Fattura | Cod.Cli | Nome Cliente       | Rag.Soc.2 | Codice FE | EmailPec | Nazionali |
|---|----|------|------|--------|------------|------|------------|--------------|---------|--------------------|-----------|-----------|----------|-----------|
|   | С  | 2021 | 8    | TD16   | 7          | /1   | SI         | 31/01/2021   | 12872   | CLIENTE REV.CHARGE |           | 0000000   |          | IT        |
|   | С  | 2021 | 8    | TD18   | 8          | /1   | SI         | 31/01/2021   | 12875   | CLIENTE ESTERO     |           | XXXXXXX   |          | DE        |
|   |    |      |      |        |            |      | 1100000    |              |         |                    |           |           |          |           |

Nel caso in cui vengano evidenziate in Gialle, come indica la segnalazione:

Per questa AutoFattura non trovo in archivio i dati di arrivo SDI collegati!

vuol dire che il documento di acquisto al quale fa riferimento, non è passato tramite lo SDI (nel caso Intra o Extra CEE) e non ha l'identificativo SDI. NON E' BLOCCANTE e quindi E' POSSIBILE INVIARLA. Le autofatture inviate risultano essere come delle fatture di acquisto in quanto nell'xml viene nuovamente indicato il fornitore effettivo del documento quindi verranno a loro volta riscaricate nel Cruscotto Passivo.

Nel Cruscotto Passivo abbiamo aggiunto il filtro multiplo per TD

| st.Fattura Opzioni Det | ttaglio Fattura Abbina Fattura Utilità |                                                                                                    |                                                |                                                          |                                                |                                                                                                    |
|------------------------|----------------------------------------|----------------------------------------------------------------------------------------------------|------------------------------------------------|----------------------------------------------------------|------------------------------------------------|----------------------------------------------------------------------------------------------------|
|                        |                                        |                                                                                                    |                                                |                                                          |                                                |                                                                                                    |
|                        |                                        |                                                                                                    |                                                |                                                          |                                                |                                                                                                    |
| 0                      |                                        |                                                                                                    |                                                | Num Docum                                                |                                                | - ESCLUDI FATT.                                                                                                    |
|                        |                                        |                                                                                                    |                                                | Num. Docum.                                              |                                                | REGISTRATE                                                                                                    |
| 0                      |                                        |                                                                                                    |                                                | Tipi Doc.Fe.                                             |                                                | te,                                                                                                    |
|                        | Partita Iva                            |                                                                                                    | ø                                              | Importo Da                                               | À                                              |                                                                                                    |
|                        | Data Arrivo Da                         | A                                                                                                    |                                                | Data Doc. Da                                             |                                                | Cerca                                                                                                    |
|                        | stratura Opcioni De                    | Abites Opcioni Dettopio Pettus Abbies Fatura Unita<br>Dettopio Pettus Abbies Fatura Unita<br>P<br>P<br>Partita Iva<br>Data Arrivo Da | Abitor Oppen Detayle Fatur Abitor Fatur Utilia | Al'attura Opcioni Dettagle Fattura Abbina Fattura Unitia | Abitus Opeen Detagle Fatura Abine Fatura Udita | Abitora Optioni Dettagle Fettura Abitora Fattura Utilità  Abitora Fattura Optioni Dettagle Fettura Abitora Fattura Utilità  P Partita Iva Partita Iva Data Arrivo Da A Data Doc Da A |

e l'Utilitià per poter ARCHIVIARE tutte le Autofatture Selezionate

|             |                 |              |         |                   |        | -       |       |                                                 |          |
|-------------|-----------------|--------------|---------|-------------------|--------|---------|-------|-------------------------------------------------|----------|
| Documentale | Carica File XML | Gest.Fattura | Opzioni | Dettaglio Fattura | Abbina | Fattura | Utili | tà                                              |          |
|             |                 | Ê 📰          | 3       |                   |        | 2 0     |       | Seleziona Righe                                 |          |
|             |                 |              |         |                   |        |         |       | Deseleziona Righe                               |          |
|             |                 |              |         |                   |        |         |       | Crea File compresso Fat.Selezionate HTML        |          |
| Fornito     | re Da           |              | P       |                   |        |         |       | Crea File compresso Fat.Selezionate XML         | Num. Do  |
| Fornito     | re A            |              | 0       |                   |        |         |       | Stampa Fatt.Selezionate HTML                    | Tini Doc |
|             |                 |              |         |                   |        |         |       | Cancella le fatture Selezionate                 | npi boc  |
| Stato       |                 |              |         |                   | F      | Partita | _     | Crea File Dati Griglia                          | Importo  |
|             |                 |              |         |                   |        | ) ata ( |       | Imposta Fatture Selezionate Archiviate          |          |
|             |                 |              |         |                   | L      | Jala F  |       | Imposta Fatture Selezionate come non Archiviate | Data Do  |

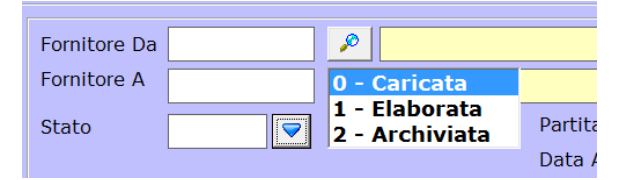

Con il filtro dello Stato è possibile effettuare di nuovo la ricerca

## 3) CERTIFICAZIONE UNICA

me

sistem

La scadenza prevista per l'invio della Certificazione unica 2021 (anno 2020) è prevista per il 16/03/2021. Chi è provvisto del modulo Compensi a Terzi può ricevere l'Aggiornamento per la creazione del file secondo il tracciato del 2021.

Sono stati previsti due ulteriori Tipi che contraddistinguono gli Importi Non Soggetti.

| Codice | Nome                                                                                                    |
|--------|----------------------------------------------------------------------------------------------------|
| 1      | somme che non hanno concorso a formare il reddito imponibile (90% dello ammontare erogato), relativo ai compensi percepiti dai docenti e dai ricercatori in base i      |
| 5      | somme corrisposte che non hanno concorso a formare il reddito imponibile (50% dello ammontare erogato), relative ai compensi percepiti dai soggetti che hanno a         |
| 6      | nel caso di Assegni di servizio civile di cui allo art. 16 del D.lgs. n. 40 del 2017 per i quali la norma ha previsto la loro esenzione;                                |
| 7      | nel caso di erogazione di altri redditi non soggetti a ritenuta ovvero esenti.                                                                                          |
| 8      | nel caso di erogazione di redditi esenti ovvero di somme che non costituiscono reddito.                                                                                 |
| 9      | nel caso di somme corrisposte che non hanno concorso a formare il reddito imponibile (70 % dello ammontare erogato), relative ai compensi percepiti dai lavorato        |
| 10     | nel caso di somme corrisposte che non hanno concorso a formare il reddito imponibile (90% dello ammontare erogato), relative ai compensi percepiti dai lavoratori       |
| 11     | nel caso di somme corrisposte che non hanno concorso a formare il reddito imponibile (50% dello ammontare erogato), relative ai compensi percepiti dai lavoratori       |
| 12     | nel caso di compensi, non assoggettati a ritenuta di acconto, corrisposti ai soggetti in regime forfetario di cui allo articolo 1, della L. 190/2014;                   |
| 13     | nel caso di compensi percepiti nel periodo compreso tra il 17 marzo 2020 e il 31 maggio 2020 non assoggettati alle ritenute di acconto di cui agli articoli 25 e 25-bis |

#### Queste tipologie vanno indicate manualmente nella riga del compenso

| Codice F. GGGBBB80L58D488V Con             | gnome/denomin. GGG                 |                   | Nome            | BBB                  |                |
|--------------------------------------------|------------------------------------|-------------------|-----------------|----------------------|----------------|
| Sesso F Data Nasc. 18/04/198               | 0 Prov.Nasc. PU                    | Luogo Nasc. FANO  |                 |                      | Cod.For. 2401  |
| Domicilio Attuale                          |                                    |                   |                 |                      | Codice Tributo |
| Prov. PU Comune Pesaro                     |                                    | Cod. G479         | 9 👂 Ex Com.     | <i>P</i>             |                |
| Domicilio Precedente al 01/01/2020 (compil | lare solo se diverso dall'attuale) |                   |                 |                      | Causale        |
| Prov. Comune                               |                                    | Cod.              | P Ex Com.       | <u> </u>             | A              |
| Ente Previdenziale                         |                                    |                   |                 |                      |                |
| Cod.Fisc. Nome                             |                                    | Contrib. Azien    | da              | Contrib. Percipiente |                |
| Tot.Lordo 150,00 Impon.                    | Ritenuta                           | <b>Cod.</b> 7     | Altri Non Sogg. | 150,00               |                |
|                                            | Se Contributo Pr                   | evidenziale INPS  | Cassa Prev      |                      | Aggiorna Riga  |
| Annullamento / Sostituzione (A/S)          | I Invio                            | Protocollo 000007 |                 |                      |                |

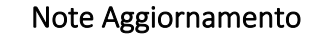

## 4) VARIE

me

sistem

## a. Nuovo Codice Alpha2 per l'Irlanda del Nord

In seguito alla Brexit, sono state definite delle linee guida per disciplinare gli scambi commerciali nei confronti dell'Irlanda del Nord. A partire dal 01/01/2021, i soggetti che effettuano nell'Irlanda del Nord cessioni di beni (comprese anche quelle intracomunitarie) o acquisti intracomunitari di beni (anche da parte di enti non soggetti passivi) dovranno essere identificati, secondo la normativa Iva, con il codice "XI" (codice Alpha2 delle Nazionalità), diverso da quello del Regno Unito, che inizia con "GB"

| 🏹 Tabelle del Sistema BIKE, Vers. 2020.4 (St | andard)                                                                    |  |
|----------------------------------------------|----------------------------------------------------------------------------|--|
| 0000                                         | z 😓 🖻 🔁 🗰 🙆 🔘                                                              |  |
| Codice XI 🔊                                  | Descrizione IRLANDA DEL NORD<br>Alpha 2 XI Alpha 3<br>Archivio Nazionalità |  |
| Lingua GB 🔊                                  | Tipo Inversione 3<br>1=Reverse Charge 2=Intra 3=Extra CEE                  |  |

## b. Procedura di Cambio Banche

Di seguito vogliamo illustrarvi la procedura che permette di sostituire ABI-CAB o IBAN nelle rispettive anagrafiche.

Al momento non sono disponibili i nuovi ABI e CAB delle Banche Nazionali, anche in seguito aìle recenti fusioni/incorporazioni dei grandi Gruppi Bancari.

Per questo consigliamo l'inserimento manuale del nuovo ABI e CAB nell'anagrafica Banche

| BI                       | 05387          |   |     |   |
|--------------------------|----------------|---|-----|---|
| AB                       | 69141          | ø |     |   |
| enominazione della Banca | BPER BANCA SPA |   |     |   |
| genzia                   | SAN GINESIO    |   |     |   |
| ndirizzo                 |                |   |     | 1 |
| ittà                     |                |   |     |   |
| rovincia                 |                |   | САР |   |
| / c                      |                |   |     |   |
| oord. Bancarie           |                |   |     |   |

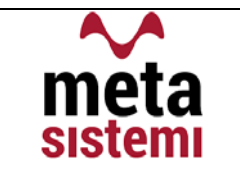

e la procedura di CAMBIO ABI CAB automatico per inserire le nuove coordinate in tutte le anagrafiche e documenti aperti

| 🔒 Ban                   | che, Vers. 2020.4 | (Stand | lard)           | 100   |           |  |
|-------------------------|-------------------|--------|-----------------|-------|-----------|--|
| Castelletti della Banca |                   | Banch  | ne dell'Azienda | Cambi | o ABI CAB |  |
| 0                       | 00                | 0      |                 | t,    | BB        |  |

|                                                                                                    |                                                                                                    | 00                                                                                                    |            | - 2.1            | _                           |            |       |      |   |                      |
|----------------------------------------------------------------------------------------------------|----------------------------------------------------------------------------------------------------|----------------------------------------------------------------------------------------------------|------------|------------------|-----------------------------|------------|-------|------|---|----------------------|
|                                                                                                    |                                                                                                    | AGGIO                                                                                                    | RNAMENTO A | итомат           | TICO ABI CAB                | /          |       |      |   |                      |
| pzioni Tipi Docu                                                                                                    | umenti da variare                                                                                                    |                                                                                                    |            |                  |                             | *          |       |      |   |                      |
| Preventivi                                                                                                    | <b>E</b>                                                                                                    |                                                                                                    | ABI        | CAB              | IBAN                        | diventa AB | I CAB | IBAN |   |                      |
| Ordini                                                                                                    | E.                                                                                                    |                                                                                                    |            |                  |                             |            |       |      |   |                      |
| DDT                                                                                                    | r.                                                                                                    |                                                                                                    |            | -                |                             |            |       |      |   |                      |
| Contratti                                                                                                    | <b>-</b>                                                                                                    |                                                                                                    |            | -                |                             |            |       |      |   |                      |
| Fatture                                                                                                    | <u> </u>                                                                                                    |                                                                                                    |            |                  |                             |            |       |      |   |                      |
| Effetti                                                                                                    | Ē                                                                                                    |                                                                                                    |            | -                |                             |            |       |      |   |                      |
| Se non ven<br>cambio vie                                                                                                    | ngono selezionati i<br>ene effettuato solar                                                                                    | tipi di documento, il<br>nente sulle anagrafiche                                                                              |            |                  |                             |            |       |      |   |                      |
| Se non ven<br>cambio vie                                                                                                    | ngono selezionati i<br>ene effettuato solan<br>cumenti                                                                         | tipi di documento, il<br>nente sulle anagrafiche                                                                              |            |                  |                             |            |       |      |   | 1/0                  |
| Se non ven<br>cambio vie<br>pzioni Date Do<br>Dalla Data                                                                               | ngono selezionati i<br>ne effettuato solan<br>cumenti                                                                          | tipi di documento, il<br>nente sulle anagrafiche                                                                              | Da B       | anca             | ABI                         |            | САВ   |      | P | 1/0                  |
| Se non ven<br>cambio vie<br>ozioni Date Do<br>Dalla Data<br>Nila Data                                                                  | ngono selezionati i<br>ine effettuato solan<br>cumenti                                                                         | tipi di documento, il<br>nente sulle anagrafiche                                                                              | Da F       | anca             | ABI<br>IBAN                 |            | САВ   |      | P | 1/0                  |
| Se non ven<br>cambio vie<br>pzioni Date Do<br>Dalla Data<br>Alla Data<br>ote                                                           | ngono selezionati i<br>ine effettuato solan<br>cumenti                                                                         | tipi di documento, il<br>nente sulle anagrafiche                                                                              | Da B       | anca<br>Iova Ban | ABI<br>IBAN<br>IGA ABI      |            | САВ   |      | P | 1/0                  |
| Se non ven<br>cambio vie<br>pzioni Date Do<br>Dalla Data<br>Alla Data<br>ote<br>Se non viei<br>viene effet                             | ngono selezionati i<br>ene effettuato solan<br>cumenti<br>ne indicato un perii<br>tuato su tutte le ar                         | tipi di documento, il<br>nente sulle anagrafiche                                                                              | Da F       | anca<br>iova Ban | ABI<br>IBAN<br>IBAN<br>IBAN |            | САВ   |      | P | 1/0                  |
| Se non ven<br>cambio vie<br>pzioni Date Do-<br>Dalla Data<br>Alla Data<br>ote<br>Se non vieu<br>viene effet<br>aperti (se s<br>cambio. | ngono selezionati i<br>ene effettuato solan<br>cumenti<br>ne indicato un perii<br>tuato su tutte le ar<br>selezionati) alla da | tipi di documento, il<br>nente sulle anagrafiche<br>odo di tempo, il cambio<br>lagrafiche e documenti<br>ta di esecuzione del | Da E       | anca<br>Iova Ban | ABI<br>IBAN<br>IBAN<br>IBAN |            | САВ   |      | P | 1/0<br>Aggiorna Riga |

Indicare nella griglia i cambiamenti da effettuare

**Attenzione !!!** Il cambiamento viene fatto prendendo esattamente la condizoine da variare e sostituiendola con la nuova. Quindi in presenza d un'un'agarafica dove sono indicate anche le coordinate bancarie non verrà variata finchè anche quest'ultimo campo non sarà indicato.

Il reparto di Assistenza Software rimane a disposizione per qualsiasi chiarimento o consulenza.

Grazie per l'attenzione,

Meta Sistemi S.r.l.